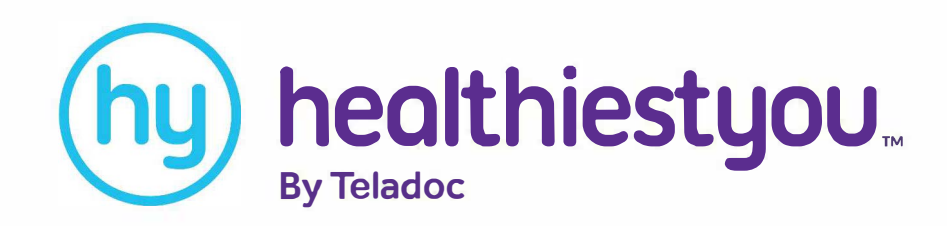

# How to register and get started with HealthiestYou!

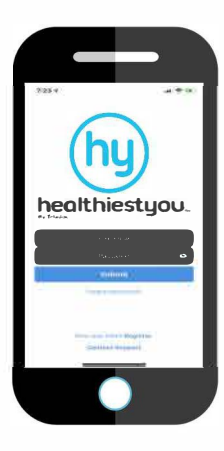

#### Step 1

 Search and download "HealthiestYou" or "HY" in the app store or Google Play! Available on your iPhone or Android devices!

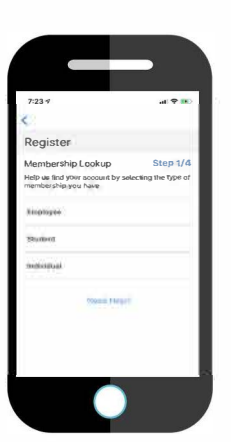

## Step 2

• Select "First time here? Register Now". Select employee as your membership type.

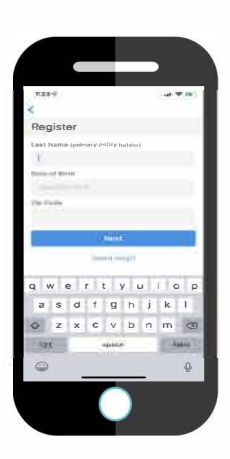

#### Step 3

Enter the <u>Primary Member's</u> Information:

- Last Name
- D.O.B.
- Zip Code

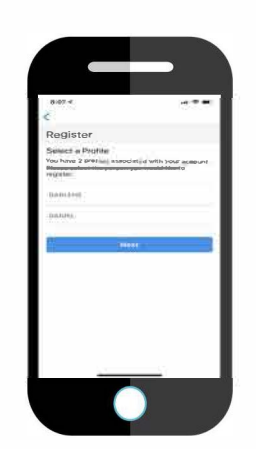

### Step 4

A list of names associated with the account will appear. Select your name.

- Dependents under 18 will appear on the primary member's profile.
- Dependents over 18 will need to register their own account with a separate email.

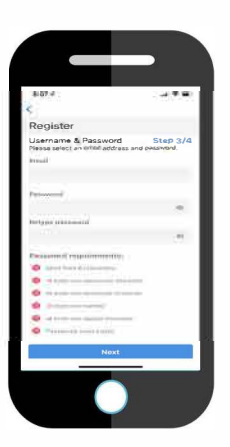

#### Step 5

- Enter in a valid email address and password.
- Password must meet the listed requirements.

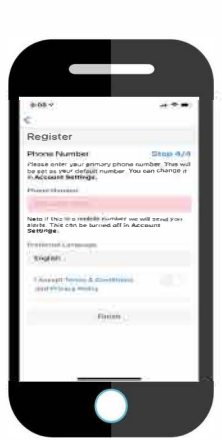

.....

## Step 6

Enter in the best number to reach you. Our doctors will use this number to contact you.

- Select your preferred
  - language. Click "I Accept
  - Terms & Conditions."
- Click Finish.

#### Download the App Today!

#### member.healthiestyou.com

#### Need A Doctor? 866-703-1259 x1 Account Help? 866-703-1259 x3

.....

Not all HealthiestYou services are available in all states. HealthiestYou is not to be used in emergencies. For our complete terms of service and disclaimers, please visit healthiestyou.com. @ 2018 HY Holdings Inc.